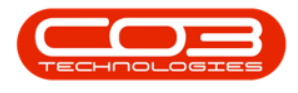

## **SALES**

## **QUOTES - DELETE QUOTE**

Ribbon Access: Sales > Quotes

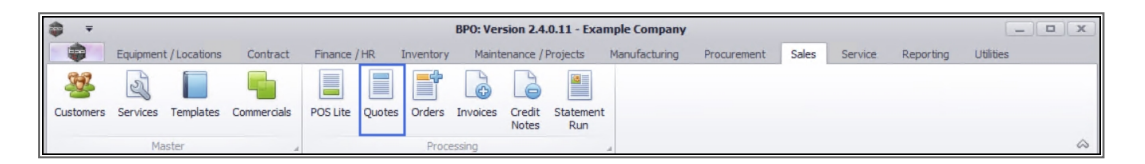

- 1. The *Sales Quotes* listing screen will display.
- 2. Select the *Site* the quote was created for.
  - The example has *Durban* selected.
- 3. Ensure that the *Status* is set to *New Quote*.
- 4. Click on the *row* of the quote you wish to *remove*.
- 5. Click on *Delete*.

A

Short cut key: *Right click* to display the *All groups* menu list. Click on *Delete*.

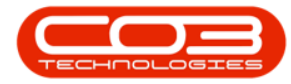

## Quotes - Delete Quote

|   | Ŧ              |                 | 1                     | Sales Qu                     | otes - BPO: V | ersion 2.4  | 4.0.11 - Example | e Company  |               |                 |                 |             |        |
|---|----------------|-----------------|-----------------------|------------------------------|---------------|-------------|------------------|------------|---------------|-----------------|-----------------|-------------|--------|
|   | Home           | Equipment / Los | cations Contract Fin  | nance / HR Invent            | ory Mainte    | nance / Pro | jects Manufac    | turing Pro | ocurement     | Sales Service   | Reporting       |             | 日 )    |
| A | dd Edit I      | Delete View     | Forward Accepted      | Rejected Convert             | Clone         | Print Ex    | port Save Layo   | out Worksp | Durb<br>Daces | oan 🔹           | Refresh         |             |        |
|   |                |                 | 5                     | Order                        | Quote         |             |                  | •          |               |                 |                 | 2           |        |
| _ | Mainta         | in "            | Navig                 | Process                      |               | Print       | 4                | Format     | -             | Current         | 4               | •           | 4      |
|   |                |                 |                       |                              |               |             |                  |            | 2             |                 |                 |             |        |
|   | QuoteReference | e CustomerCode  | CustomerName          | QuoteDescription             | QuoteValue    | Currency    | ExchangeRate     | TaxRate    | QuoteDa 🔺     | SalesmanName    | Comments        | QuoteStatus | Status |
| ٩ | 8 <b>8 C</b>   | 8 <b>8</b> C    | 8 <mark>0</mark> 0    | R C                          | =             | REC         | =                | =          | =             | RBC             | REC             | s 🛛 c       | RBC    |
|   | QT0000280      | BIL0001         | Billys Barn           | 7896                         | 0.00          | ZAR         | 1.00             | 15.00      | 24/01/2020    | Bianca Du Toit  |                 | N           | Α      |
|   | QT0000281      | BEA001          | Bearing and Shoe      | 1234                         | 0.00          | ZAR         | 1.00             | 15.00      | 30/01/2020    | Bianca Du Toit  |                 | N           | Α      |
|   | QT0000295      | APP0001         | Apple Juice Inc       | 123789_CloneQ                | 17,500.47     | ZAR         | 1.00             | 15.00      | 27/05/2020    | Bianca Du Toit  |                 | N           | Α      |
|   | QT0000292      | BIG0001         | Big Bargains          | AB01_SalesStudio             | 241,500.00    | ZAR         | 1.00             | 15.00      | 27/05/2020    | Abigail Milne   |                 | N           | Α      |
|   | QT0000293      | HOP001          | Hope Works (Pty) Ltd  | AB01_CloneQu                 | 15,377.10     | ZAR         | 1.00             | 15.00      | 27/05/2020    | Bianca Du Toit  |                 | N           | Α      |
|   | QT0000294      | HOP001          | Hope Works (Pty) Ltd  | AB02                         | 15,003.35     | ZAR         | 1.00             | 15.00      | 27/05/2020    | Bianca Du Toit  |                 | N           | Α      |
|   | QT0000298      | HOP001          | Hope Works (Pty) Ltd  | AB014                        | 15,392.35     | ZAR         | 1.00             | 15.00      | 03/06/2020    | Bianca Du Toit  | Quote doned,    | N           | Α      |
|   | QT0000299      | HOP001          | Hope Works (Pty) Ltd  | AB016                        | 15,662.06     | ZAR         | 1.00             | 15.00      | 03/06/2020    | Bianca Du Toit  | Quote doned,    | N           | Α      |
|   | QT0000296 🖊    | HOP001          | Hope Works (Pty) Ltd  | AB012                        | 15,855.41     | ZAR         | 1.00             | 15.00      | 03/06/2020    | Bianca Du Toit  | Quote doned     | N           | Α      |
|   | QT0000297      | HOP001          | Hope Works (Pty) Ltd  | AB13                         | 15,825.45     | ZAR         | 1.00             | 15.00      | 03/06/2020    | Bianca Du Toit  | Cloned quote    | N           | Α      |
|   | QT0000200      | HOP001          | Hope Works (Pty) Ltd  | AB017                        | 259,864.04    | ZAR         | 1.00             | 15.00      | 03/06/2020    | Bianca Du Toit  | Cloned a quot   | N           | Α      |
|   | QT0000301      | HOP001          | Hope Works (Pty) Ltd  | Test Marc                    | 242,921.94    | ZAR         | 1.00             | 15.00      | 10/07/2020    | Bianca Du Toit  | Text            | N           | Α      |
|   | 010000302      | HOP001          | Hope Works (Pty) Ltd  | Test Marc 02                 | 1,104.00      | ZAR         | 1.00             | 15.00      | 10/07/2020    | Abigail Milne   |                 | N           | Α      |
| Ľ | QT0000303      | HOP001          | Hope Works (Pty) Ltd  | Copy of Test M               | 1,104.00      | ZAR         | 1.00             | 15.00      | 10/07/2020    | Abigail Milne   |                 | N           | Α      |
| ١ | QT0000307      | BIG0001         | Big Bargains          | this is from BPO             | 621.00        | ZAR         | 1.00             | 15.00      | 13/07/2020    | Abigail Milne   |                 | N           | Α      |
|   | QT0000310      | DER001          | Derton / Technologies | Test Matt03                  | 299.54        | ZAR         | 1.00             | 15.00      | 13/07/2020    | Abigail Milne   |                 | N           | Α      |
|   | QT0000309      | HOT0001         | Hot Pink              | Test Matt02                  | 2,150.50      | ZAR         | 1.00             | 15.00      | 13/07/2020    | Abigail Milne   |                 | N           | Α      |
|   | QT0000306      | SWE0001         | Sweets                | Test Default Ite             | 2,794.50      | ZAR         | 1.00             | 15.00      | 13/07/2020    | Abigail Milne   |                 | N           | Α      |
|   | QT0000311      | KIN0001         | King Copiers          | KC001                        | 12,075.00     | ZAR         | 1.00             | 15.00      | 14/07/2020    | Abigail Milne   | Test link to BP | N           | Α      |
|   | QT0000312      | BIG0001         | Big Bargains          | BB001                        | 6,100.89      | ZAR         | 1.00             | 15.00      | 14/07/2020    | Abigail Milne   |                 | N           | Α      |
|   | QT0000313      | BIT001          | Bits and Bytes        | CloneQuote-AB02              | 17,677.10     | ZAR         | 1.00             | 15.00      | 15/07/2020    | Abigail Milne   | AB02 quote d    | N           | Α      |
|   | 070000344      | DTTOO 1         | Dite and Dutes        | and the second second second | 7.012.10      | 740         | * 00             | 15.00      | 20/2020       | Alatanii Asilaa |                 |             |        |

- 6. When you receive the *Confirm delete quote* message to confirm;
  - Are you sure you want to delete this quote?
- 7. Click on Yes.

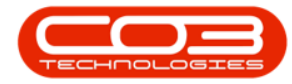

| 0 |                | × 📃          |                       |                           |               |              |                 |            | Durb       | an •           | CP              |             |      |
|---|----------------|--------------|-----------------------|---------------------------|---------------|--------------|-----------------|------------|------------|----------------|-----------------|-------------|------|
| P | Add Edit D     | elete View   | Forward Accepted      | Rejected Convert<br>Order | Quote         | Print Exp    | ort Save Layo   | out Worksp | Daces New  | Quote •        | Refresh         |             |      |
|   | Maintair       | 1 4          | Navigati 🖌            | Process                   | 4             | Print        | 4               | Format     | *          | Current        | 4               |             |      |
|   |                |              |                       |                           |               |              |                 |            |            |                |                 |             |      |
|   | QuoteReference | CustomerCode | CustomerName          | QuoteDescription          | QuoteValue    | Currency     | ExchangeRate    | TaxRate    | QuoteDa 🔺  | SalesmanName   | Comments        | QuoteStatus | Stat |
| 9 | R B C          | 8 <b>8</b> 0 | 8 <b>0</b> 0          | R C                       | -             | 8 <b>8</b> 0 | =               | =          | =          | RBC            | 88c             | REC         | RBC  |
|   | QT0000280      | BIL0001      | Billys Barn           | 7896                      | 0.00          | ZAR          | 1.00            | 15.00      | 24/01/2020 | Bianca Du Toit |                 | N           | Α    |
|   | QT0000281      | BEA001       | Bearing and Shoe      | 1234                      | 0.00          | ZAR          | 1.00            | 15.00      | 30/01/2020 | Bianca Du Toit |                 | N           | Α    |
|   | QT0000295      | APP0001      | Apple Juice Inc       | 123789_CloneQ             | 17,500.47     | ZAR          | 1.00            | 15.00      | 27/05/2020 | Bianca Du Toit |                 | N           | Α    |
|   | QT0000292      | BIG0001      | Big Bargains          | AB01_SalesStudio          | 241,500.00    | ZAR          | 1.00            | 15.00      | 27/05/2020 | Abigail Milne  |                 | N           | Α    |
|   | QT0000293      | HOP001       | Hope Works (Pty) Ltd  | AB01_CloneQu              | 15,377.10     | ZAR          | 1.00            | 15.00      | 27/05/2020 | Bianca Du Toit |                 | N           | Α    |
|   | QT0000294      | HOP001       | Hope Works (Pty) Ltd  | AB02                      | 15,003.35     | ZAR.         | 1.00            | 15.00      | 27/05/2020 | Bianca Du Toit |                 | N           | Α    |
|   | QT0000298      | HOP001       | Hope Works (Pty) Ltd  | ABO                       | 45 202 25     | 740          |                 | p          | 03/06/2020 | Bianca Du Toit | Quote cloned,   | N           | Α    |
|   | QT0000299      | HOP001       | Hope Works (Pty) Ltd  | AB0 Confirm del           | ete quote <   |              | 6               |            | 03/06/2020 | Bianca Du Toit | Quote cloned,   | N           | Α    |
|   | QT0000296      | HOP001       | Hope Works (Pty) Ltd  | ABO                       |               |              | 150             | p          | 03/06/2020 | Bianca Du Toit | Quote cloned    | N           | Α    |
|   | QT0000297      | HOP001       | Hope Works (Pty) Ltd  | AB1 2                     | re vou sure v |              | delete this aua | te? D      | 03/06/2020 | Bianca Du Toit | Cloned quote    | N           | Α    |
|   | QT0000300      | HOP001       | Hope Works (Pty) Ltd  | ABO                       |               |              | acrete this que | p          | 03/06/2020 | Bianca Du Toit | Cloned a quot   | N           | Α    |
|   | QT0000301      | HOP001       | Hope Works (Pty) Ltd  | Test                      |               |              |                 | p          | 10/07/2020 | Bianca Du Toit | Text            | N           | Α    |
|   | QT0000302      | HOP001       | Hope Works (Pty) Ltd  | Test                      |               | Ver          | NI-             | Þ          | 10/07/2020 | Abigail Milne  |                 | N           | Α    |
|   | QT0000303      | HOP001       | Hope Works (Pty) Ltd  | Сор                       |               | <u>y</u> es  | <u>N</u> o      | þ          | 10/07/2020 | Abigail Milne  |                 | N           | Α    |
| • | QT0000307      | BIG0001      | Big Bargains          | this is from BPO          | 621.00        | ZAR          | 1.00            | 15.00      | 13/07/2020 | Abigail Milne  |                 | N           | Α    |
|   | QT0000310      | DER001       | Derton / Technologies | Test Matt03               | 299.54        | ZAR          | 1.00            | 15.00      | 13/07/2020 | Abigail Milne  |                 | N           | Α    |
|   | QT0000309      | HOT0001      | Hot Pink              | Test Matt02               | 2,150.50      | ZAR          | 1.00            | 15.00      | 13/07/2020 | Abigail Milne  |                 | N           | Α    |
|   | QT0000306      | SWE0001      | Sweets                | Test Default Ite          | 2,794.50      | ZAR          | 1.00            | 15.00      | 13/07/2020 | Abigail Milne  |                 | N           | Α    |
|   | QT0000311      | KIN0001      | King Copiers          | KC001                     | 12,075.00     | ZAR          | 1.00            | 15.00      | 14/07/2020 | Abigail Milne  | Test link to BP | N           | Α    |
|   | QT0000312      | BIG0001      | Big Bargains          | BB001                     | 6,100.89      | ZAR          | 1.00            | 15.00      | 14/07/2020 | Abigail Milne  |                 | N           | Α    |
|   | QT0000313      | BIT001       | Bits and Bytes        | CloneQuote-AB02           | 17,677.10     | ZAR          | 1.00            | 15.00      | 15/07/2020 | Abigail Milne  | AB02 quote d    | N           | Α    |
|   | 070000314      | DTTOOM       | Dite and Dutes        | Advanced to Provide and   | 7.012.10      | 740          | 1.00            | 10.00      | 20100/2020 | ALI-SARA-      |                 | M           |      |

The *Sales Quotes* listing screen will be updated and the sales quote that has been *deleted* will no longer be listed.

## **Related Topics**

• Print a Sales Quote

MNU.062.008